## Comment rappeler aux utilisateurs que leur formulaire n'a pas été envoyé en validation ?

CET / Votre formulaire CET n'a pas été envoyé en validation

Rappel aux utilisateurs et gestionnaires que l'utilisateur n'a pas envoyé son formulaire CET en validation depuis X jours

Associé à : Sélectionnez la ou les société(s) pour lesquelles vous souhaitez effectuer le rappel.

**Heure d'exécution** : Sélectionnez l'heure à laquelle vous souhaitez notifier les utilisateurs et/ou gestionnaires.

Nous vous recommandons de planifier cet envoi en fin de matinée afin d'éviter que plusieurs tâches automatiques s'exécutent en même temps et prennent le risque de ralentir votre application.

**Valeur de X** : Indiquez la date à prendre en compte par la notification.

Par exemple :

Si X=10, alors l'utilisateur et/ou son gestionnaire seront notifiés 10 jours après avoir alimenté son CET s'il n'a pas choisi ses options et soumis cette demande en validation.

**Titre** : Le titre correspond à l'objet de la notification/du mail qui sera reçu. Vous avez la possibilité de le modifier. Attention à bien garder les mots clés déjà renseignés.

**Message** : Le message correspond au corps de la notification/du mail. Vous avez la possibilité de le modifier. Attention à bien garder les mots clés déjà renseignés.

**Notifier les utilisateurs** : Si vous souhaitez que les utilisateurs soient notifiés, cochez cette case.

**Notifier les gestionnaires** : Si vous souhaitez que les gestionnaires soient notifiés, cochez cette case.

**Mode** : Vous souhaitez que les utilisateurs et/ou gestionnaires soient notifiés sur leur boîte mail, dans ce cas, cochez **Emails**.

Vous souhaitez que les utilisateurs et/ou gestionnaires soient notifiés sur leur page d'accueil oHRis, dans ce cas, cochez **Notification**.

Vous avez la possibilité de cocher les deux.

**Marquer les messages comme étant importants** : Cochez la case si vous souhaitez qu'un point d'exclamation soit affiché dans le titre de la notification.

Une fois la notification paramétrée, cliquez sur Enregistrer.

Une page plus détaillée est disponible afin de vous accompagner dans l'ensemble des paramétrages: Comment notifier les utilisateurs qui doivent encore opter ?

Last update: 2025/08/12 parametrage\_general:administrateur\_gestion\_des\_notifications:cet\_utilisateur\_envoi\_en\_validation https://manuel.ohris.info/doku.php/parametrage\_general:administrateur\_gestion\_des\_notifications:cet\_utilisateur\_envoi\_en\_validation 08:54

From: https://manuel.ohris.info/ - Documentation oHRis

Permanent link: https://manuel.ohris.info/doku.php/parametrage\_general:administrateur\_gestion\_des\_notifications:cet\_utilisateur\_envoi\_en\_validation

Last update: 2025/08/14 08:54

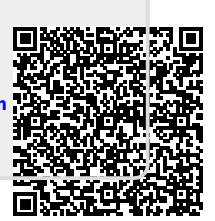